## 16-Jul-18 Open a Meeting Room or shared Calendar in Outlook

| GOAL             | View calendar entries in a shared calendar or meeting room calendar |
|------------------|---------------------------------------------------------------------|
| AUDIENCE         | Microsoft Outlook Users                                             |
| REQUIREMENTS     |                                                                     |
| AUTHOR           | Shane Dahlstrom                                                     |
| CREATED ON       | 16-Jul-18                                                           |
| REVISION BY/DATE |                                                                     |

To open a resource calendar (e.g. meeting room calendar) or a calendar that another person has shared with you

- 1) Open "Calendars" in Outlook
- 2) Right click "My Calendars" and hover over "Add Calendar"

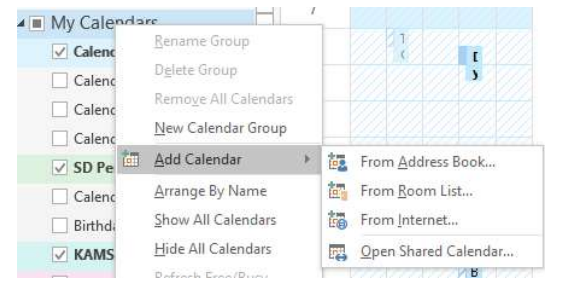

- To open a meeting room or other resource calendar click "From Room List" To open a shared calendar select "From Address Book"
- 4) Use the search box if needed to find the person/room you need and double click the appropriate record to put it in the box at the bottom of the window, then click "OK"
- 5) The calendar should now show up alongside your own calendar and allow you to view existing calendar entries NOTE: To view a calendar shared by somebody else, they will have had to have given appropriate permissions

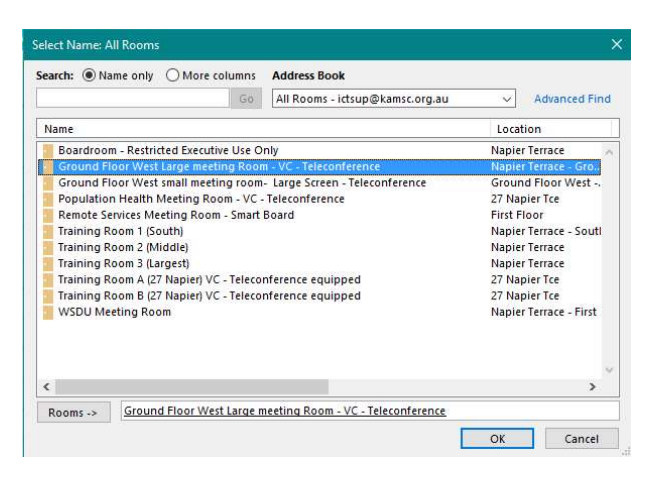

## <u>NOTE</u>

You can only view information in these calendars – to make booking requests you must make a request from your own calendar and select appropriate room in that meeting request to go through appropriate approval process.

Please follow this link: <u>Outlook-Request Meeting in a shared calendar</u> for more information on how to do this.